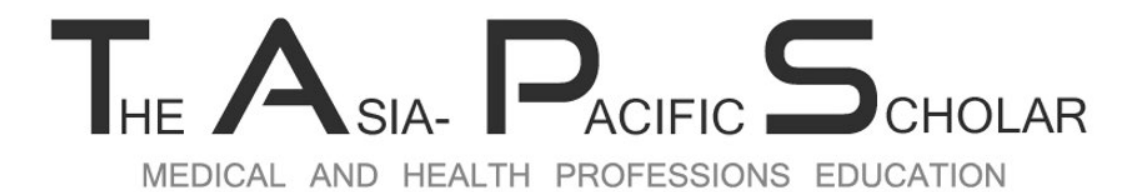

An International Journal of Health Professions Education Centered in Asia

## DATA SHARING POLICY

**PROCESS OF DEPOSITING A DATASET IN A REPOSITORY SITE** 

#### Sign Up <u>https://osf.io/</u> - Choose either 1 of the options

| 🐝 OSF <b>home <del>-</del></b> | Search Support Donate Sign L                    | Jp Sign In |
|--------------------------------|-------------------------------------------------|------------|
|                                | Create a free account                           |            |
|                                | Sign up using:<br>1 ORCID Institution 2<br>3 OR |            |
|                                | Full name                                       |            |
|                                | Confirm email                                   |            |
|                                | Password                                        |            |
|                                | l'm not a robot                                 |            |
|                                | Sign up                                         | _          |
|                                |                                                 |            |

#### Check your inbox for the email verification

Hello

Thank you for registering for an account on the Open Science Framework.

Please verify your email address by visiting this link:

,

https://osf.io/confirm/uhy34/1HImr7U1QnuWCaXinjqkNvpaGjADjE/

The OSF Team

Copyright © 2018 Center For Open Science, All rights reserved. | Privacy Policy

# Sign In, Welcome to OSF Dashboard Click "Create New Project

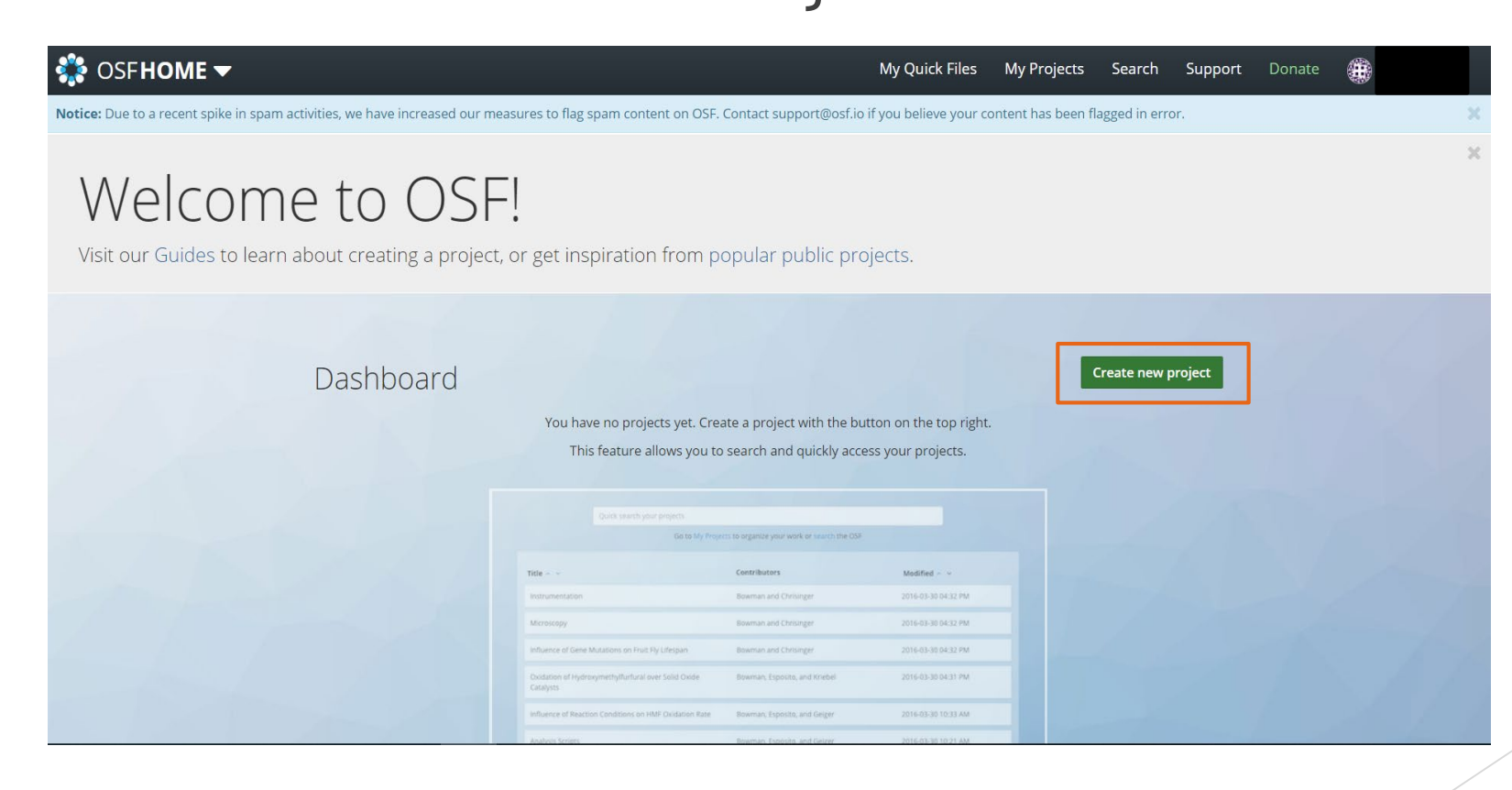

Key in the Project Title & Storage Location (4 Locations to Choose)

| P |                     | My Quick Files | Mv Pro |
|---|---------------------|----------------|--------|
| 2 | Create new project  |                | ×      |
|   | Title               |                |        |
|   | Enter project title |                |        |
|   | Storage location    |                |        |
|   | United States       |                |        |
|   |                     |                |        |
|   | Australia - Sydney  |                |        |
|   | Canada - Montréal   |                |        |
|   | Germany - Frankfurt |                |        |
|   | United States       |                |        |

Once a new project is created, you will be directed to this page

- Default Setting: Make Private
- Start uploading the files etc

| 🍀 osf <b>home <del>-</del></b>                                                                                                    |            |                 |    |                                      | My Quick File      | s My Projects | Search | Support | Donat   | e 🏨       | )         |      |
|----------------------------------------------------------------------------------------------------|------------|-----------------|----|--------------------------------------|--------------------|---------------|--------|---------|---------|-----------|-----------|------|
| AAA Files Wiki Analytics Registrations Contributors                                                                                                    | Add-ons    | Settings        |    |                                      |                    |               |        |         |         |           |           | Q    |
| AAA                                                                                                    |            |                 |    |                                      |                    |               |        | Pr      | vate Ma | ke Public | ¥ 0       |      |
| Contributors:<br>Date created: 2020-07-08 04:41 PM   Last Updated: 2020-07-08 04:56 PM<br>Category:  Project<br>Description: Add a brief description to your project<br>License: Add a license |            |                 |    |                                      |                    |               |        |         |         |           |           |      |
| Wiki                                                                                                    |            |                 | C. | Citation                             |                    |               |        |         |         |           |           | ~    |
| Add important information, links, or images here to describe your project.                                                                                                    |            |                 |    | Compone                              | ents               |               |        |         | Add Co  | omponent  | Link Proj | ects |
| Files                                                                                                    |            |                 | ß  | Add compo                            | onents to organize | your project. |        |         |         |           |           |      |
| Click on a storage provider or drag and drop to upload                                                                                                    |            |                 |    |                                      |                    |               |        |         |         |           |           |      |
|                                                                                                    |            | <b>Q</b> Filter | i  | Tags                                 |                    |               |        |         |         |           |           |      |
| Name 🔨 🗸                                                                                                    | Modified 🔺 | <i>,</i>        |    | Add a tag to enhance discoverability |                    |               |        |         |         |           |           |      |
| AAA                                                                                                    |            |                 |    |                                      |                    |               |        |         |         |           |           |      |
| – 🔅 OSF Storage (United States)                                                                                                    |            |                 |    |                                      |                    |               |        |         |         |           |           |      |
|                                                                                                    |            |                 |    | Recent Activity                      |                    |               |        |         |         |           |           |      |

#### Once completed and ready to publish

Click "Make Public" which will prompt you with this notification, Click "Confirm

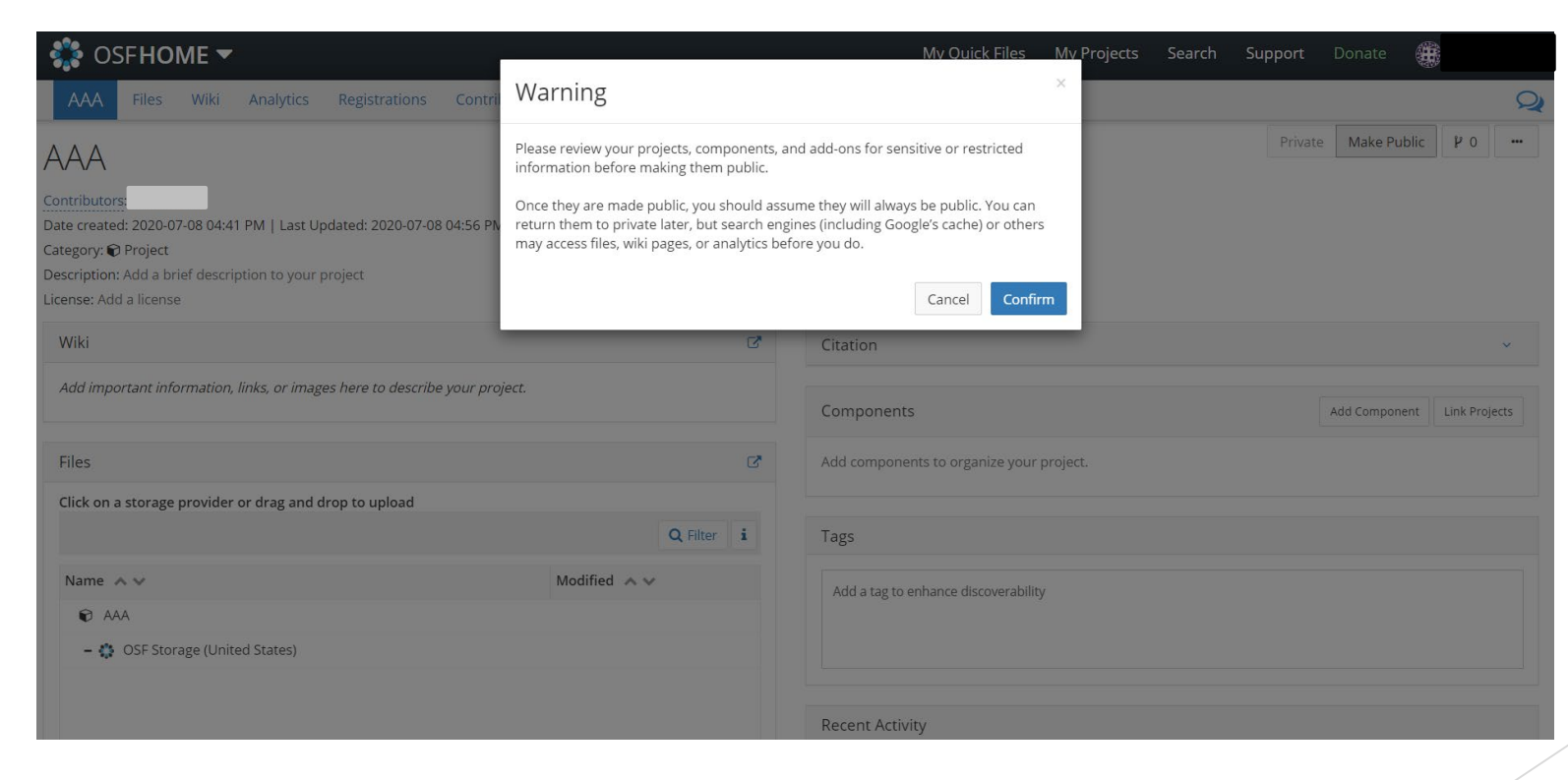

#### Once public, Click "Create DOI" for this project.

| SFHOME 🕶                                                                                                    |                  |   | My Quick Files                  | My Projects | Search | Support | Donate (                                 |              |
|----------------------------------------------------------------------------------------------------|------------------|---|---------------------------------|-------------|--------|---------|------------------------------------------|--------------|
| AAA Files Wiki Analytics Registrations Contributors                                                                                                    | Add-ons Settings |   |                                 |             |        |         |                                          |              |
| ΔΔ                                                                                                    |                  |   |                                 |             |        | Mak     | e Private Pub                            | lic 🏼 🕨 O    |
| tributors:<br>e created: 2020-07-08 04:41 PM   Last Updated: 2020-07-08 04:44 PM<br>ate DOI<br>egory: Project<br>cription: Add a brief description to your project |                  |   |                                 |             |        |         | It has to be public<br>order to create I | ic in<br>DOI |
| nse: Add a license                                                                                                    |                  |   |                                 |             |        |         |                                          |              |
| /iki                                                                                                    |                  | C | Citation                        |             |        |         |                                          |              |
| dd important information, links, or images here to describe your project.                                                                                          |                  |   | Components                      |             |        |         | Add Componer                             | nt Link Pr   |
| iles                                                                                                    |                  | C | Add components to organize yo   | ur project. |        |         |                                          |              |
| Lick on a storage provider or drag and drop to upload                                                                                                    |                  |   |                                 |             |        |         |                                          |              |
|                                                                                                    | <b>Q</b> Filter  | i | Tags                            |             |        |         |                                          |              |
| Name AV                                                                                                    | Modified 🔺 🗸     |   | Add a tag to enhance discoverab | sility      |        |         |                                          |              |
| AAA                                                                                                    |                  |   |                                 | , incy      |        |         |                                          |              |

#### Unique DOI is generated

| Q             |
|---------------|
| ۴0 <b>.</b>   |
|               |
| ~             |
| Link Projects |
|               |
|               |
|               |
|               |
|               |
|               |

## THANK YOU